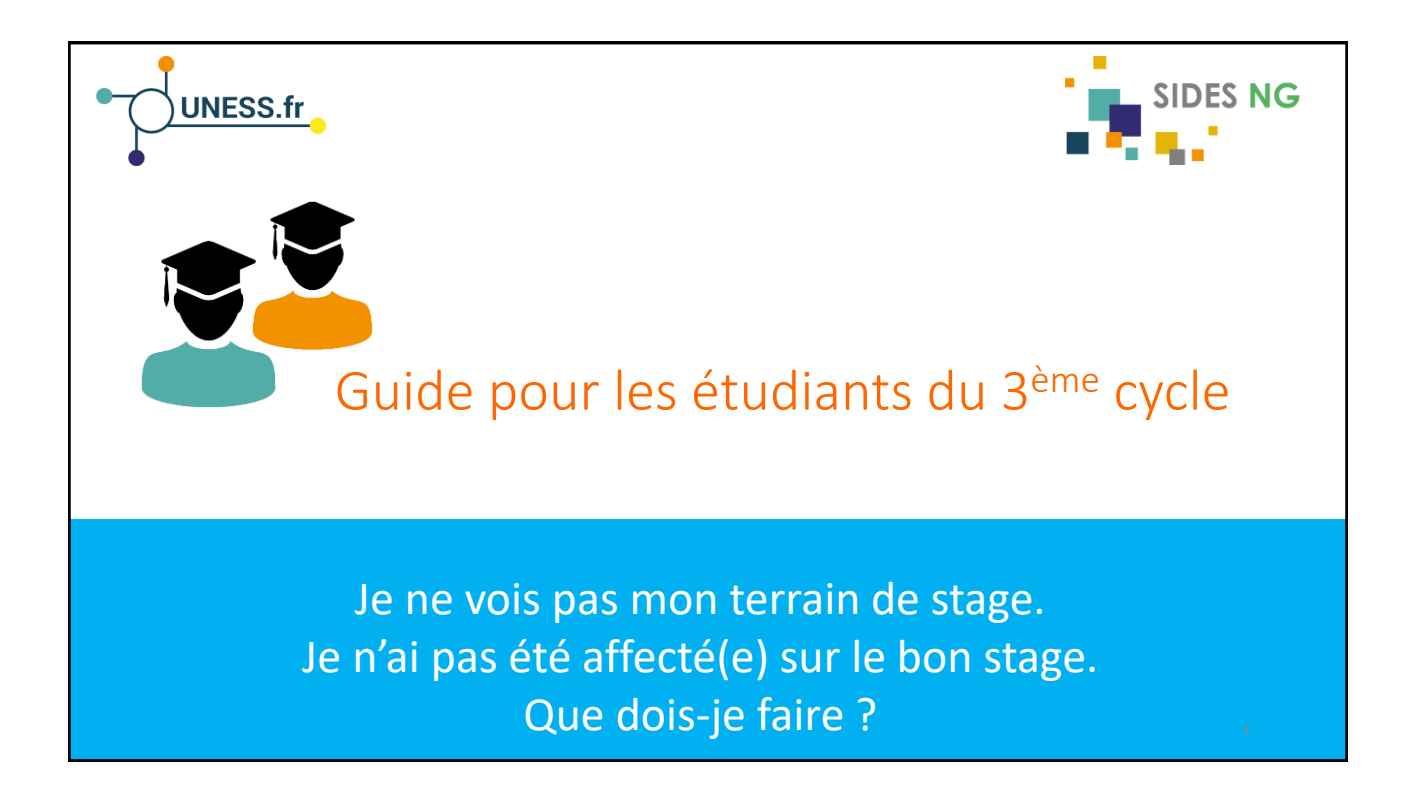

|                                                                                                    | 1                    | 23 |  |  |
|----------------------------------------------------------------------------------------------------|----------------------|----|--|--|
| ? Que faire si le bloc « Formation pratique » est vide ?                                                                                                    |                      |    |  |  |
|                                                                                                    | ■ Formation pratique |    |  |  |
| L'intitulé<br>n'apparaît pas                                                                                                    | Les Stages           |    |  |  |
|                                                                                                    |                      |    |  |  |
| Dans la procédure actuelle de gestion des terrains de stage,<br>Tous les stages ont été importés automatiquement et affectés aux étudiants.<br>Les étudiants n'ont normalement pas besoin de déclarer leur stage.<br>Les intitulés doivent apparaitre dans le Bloc Formation pratique du tableau de bord. |                      |    |  |  |
| Mais des erreurs ont pu se produire au moment de l'import de données.                                                                                                    |                      |    |  |  |
| Si votre bloc « Formation pratique » est vide, vous devez faire une demande en ligne de déclaration de stage.                                                                                                    |                      |    |  |  |
|                                                                                                    |                      |    |  |  |
|                                                                                                    |                      |    |  |  |

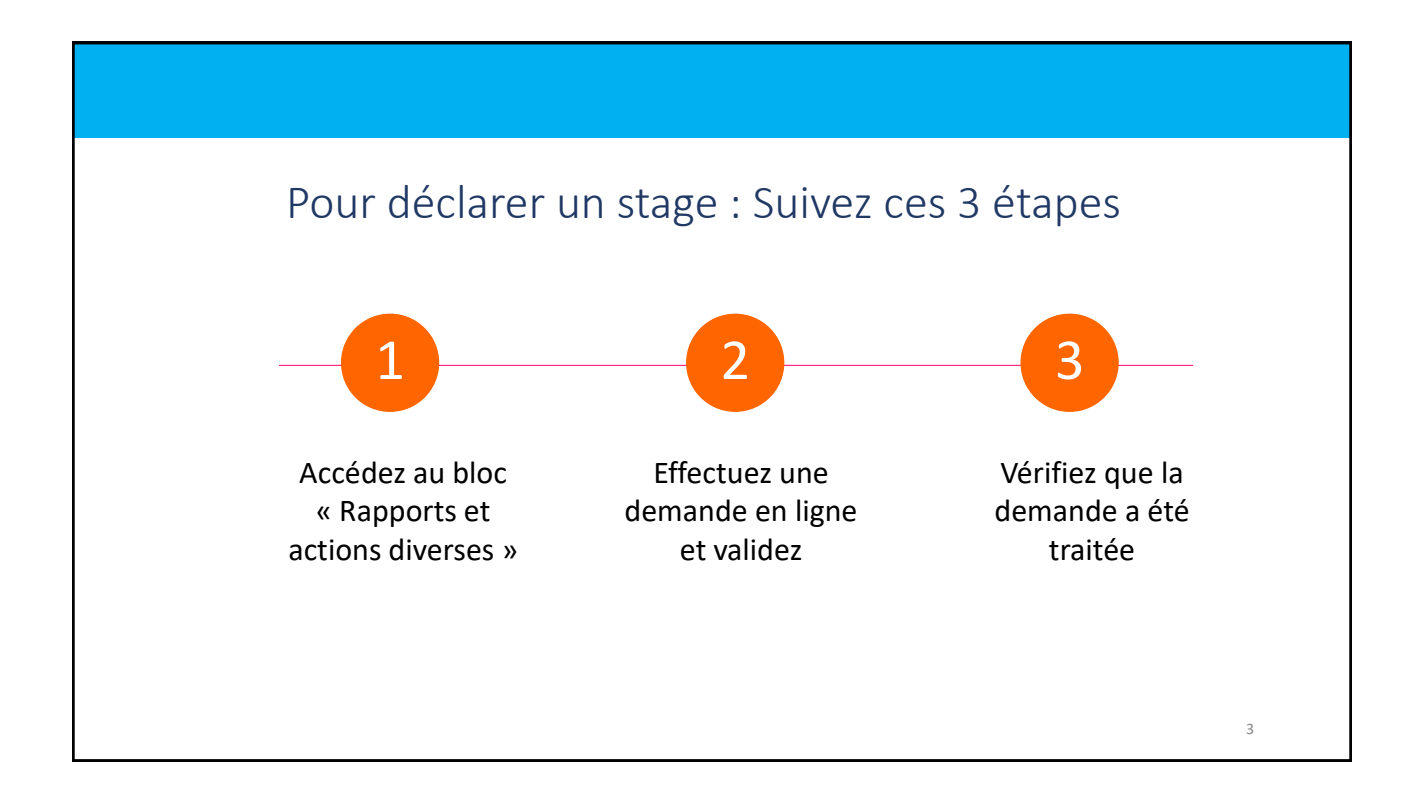

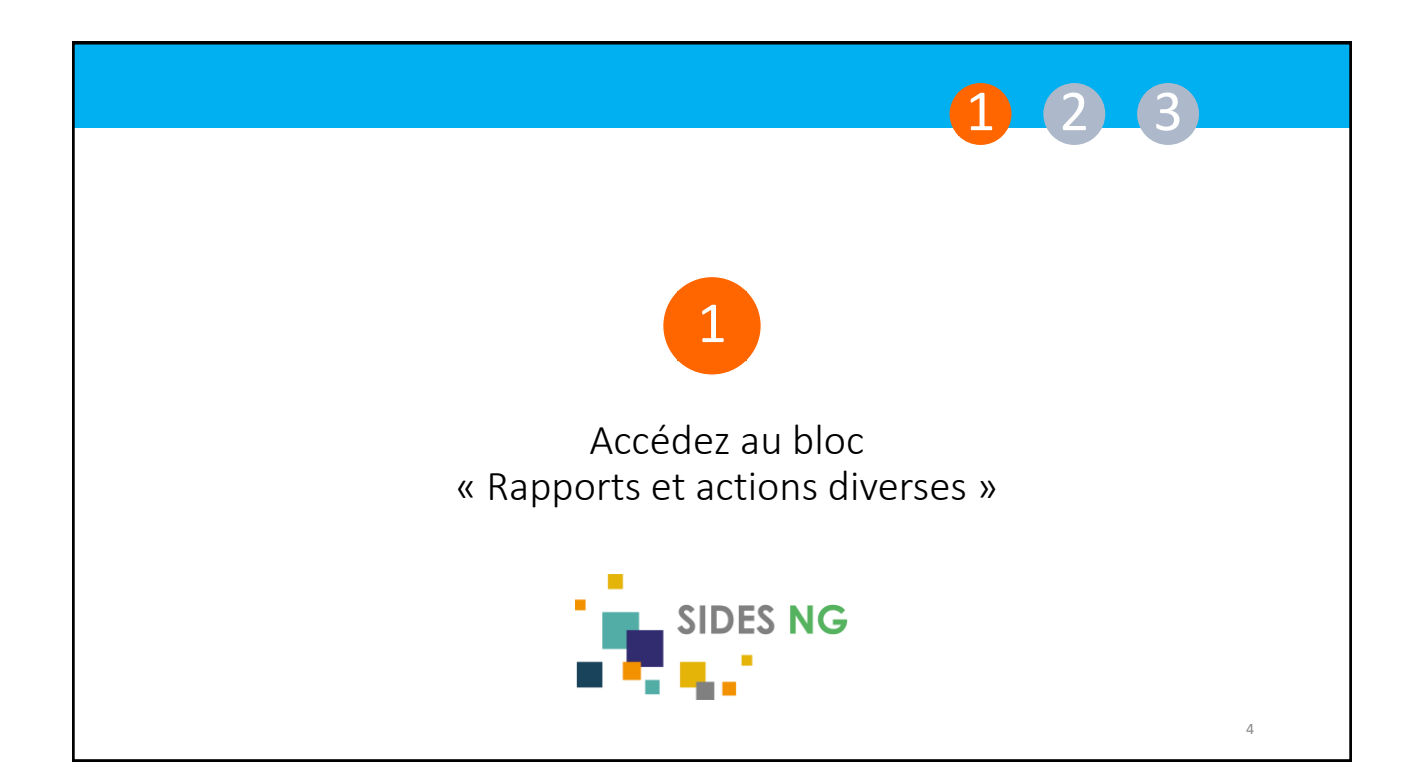

|                                      | 123                                                                                   |
|--------------------------------------|---------------------------------------------------------------------------------------|
| Où se trouve le Bloc « Rapports et a | actions diverses »?                                                                   |
| UNIVERSITÉ<br>Grenoble<br>Alpes      | essources pédagogiques E-portfolio                                                    |
| ■ Rapports et actions diverses       | Ce bloc figure sur votre tableau de bord.<br>Il se situe en bas de la page, à gauche. |
| Déclarer être en stage               |                                                                                       |

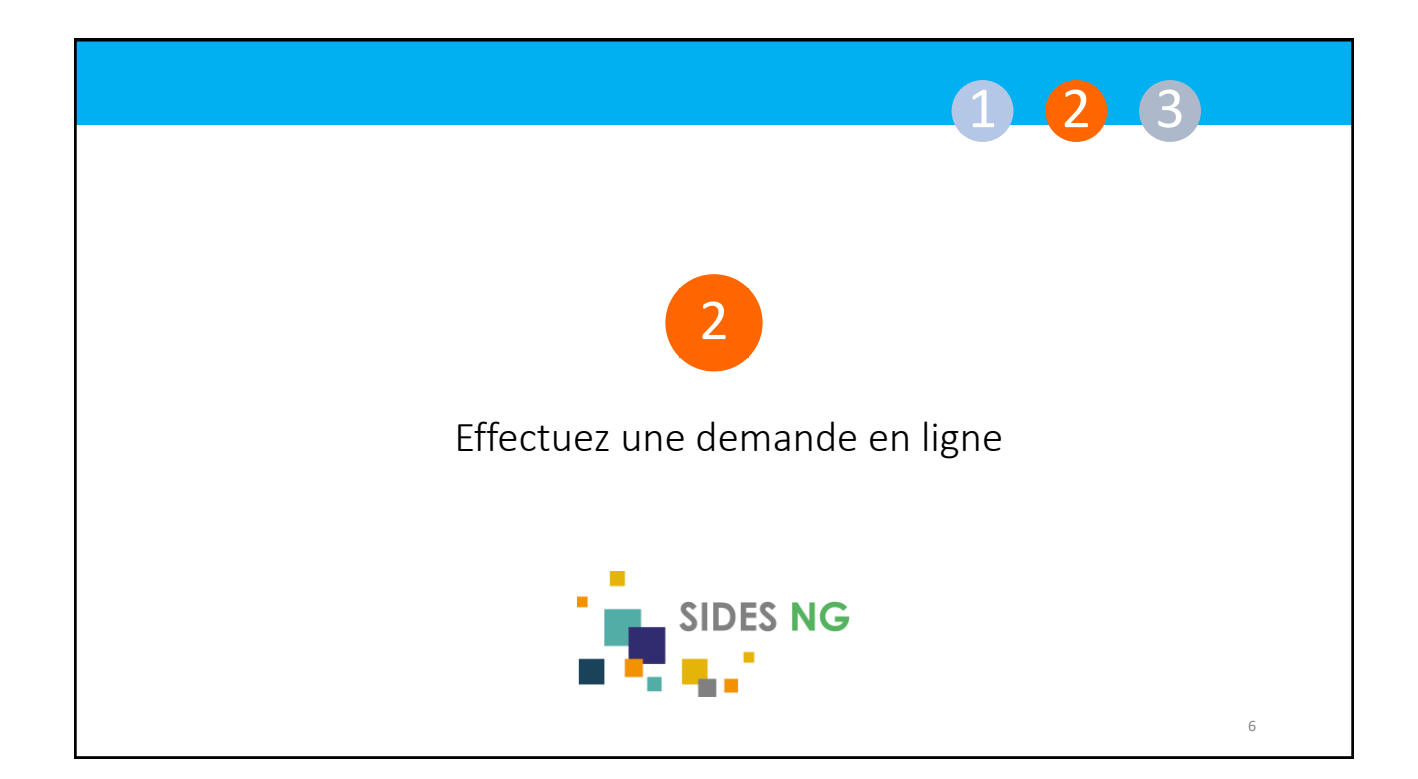

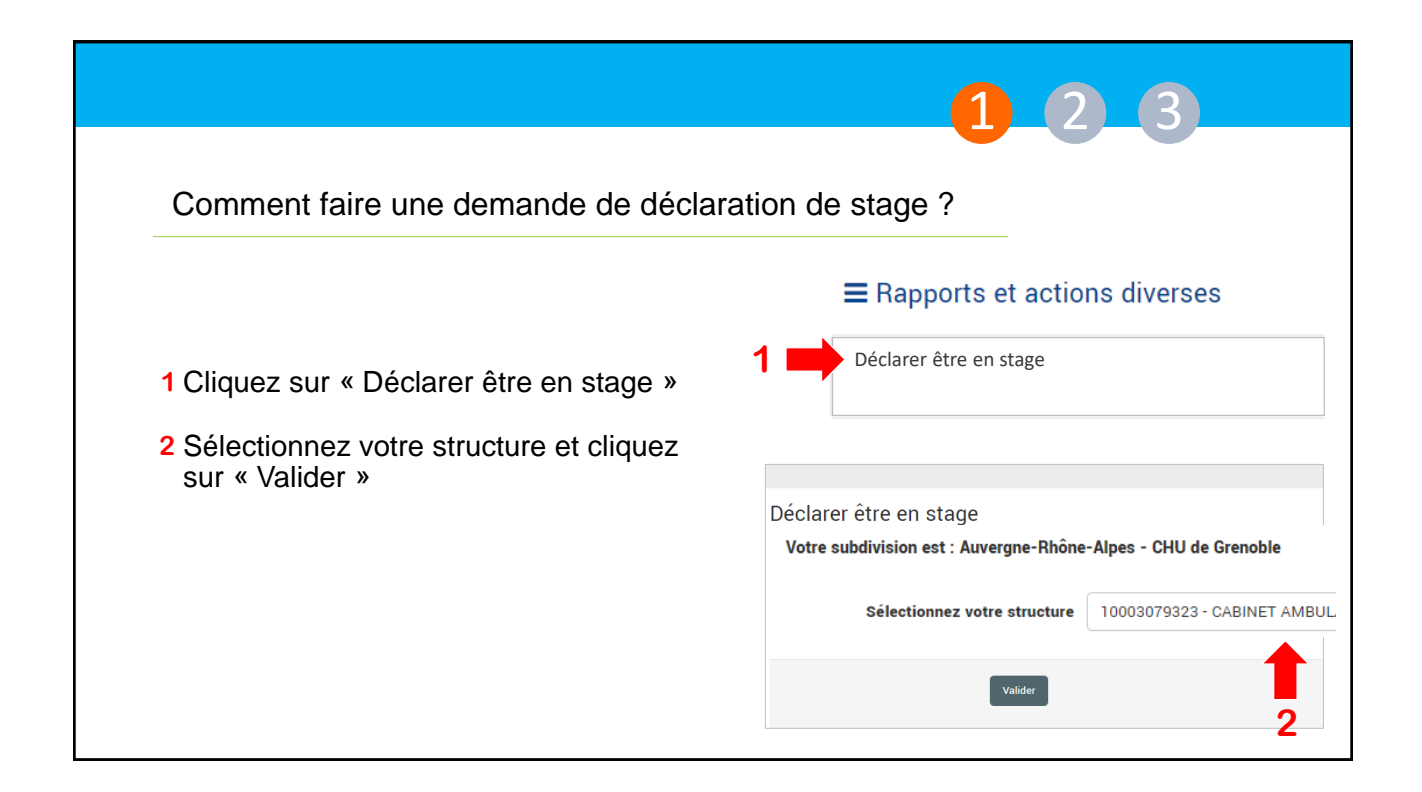

|                                                                                                    | 1 2 3                                                                                                    |  |  |
|----------------------------------------------------------------------------------------------------|----------------------------------------------------------------------------------------------------|--|--|
| Comment faire une demande de déclaration de stage ?                                                                                                  |                                                                                                    |  |  |
| 3 Sélectionnez votre terrain de stage dans le menu déroulant.                                                                                        | Déclarer être en stage                                                                                                    |  |  |
| 4 Cliquez sur le bouton « Valider ».                                                                                                    | Votre subdivision est : Auvergne-Rhone-Alpes - CHU de Grenoble<br>Structure selectionnée : 380000067 - CHU GRENOBLE ALPES |  |  |
| Par cette action, un message est automatiquement<br>envoyé au service scolarité de votre faculté. Ils<br>traiteront votre demande dans les 24 beures | Sélectionnez votre terrain de stage 82000108 - CLINIQUE DE NEUROLOGIE                                                     |  |  |
|                                                                                                    | Valider Retour 3                                                                                                    |  |  |
|                                                                                                    | 4                                                                                                    |  |  |
|                                                                                                    | 8                                                                                                    |  |  |

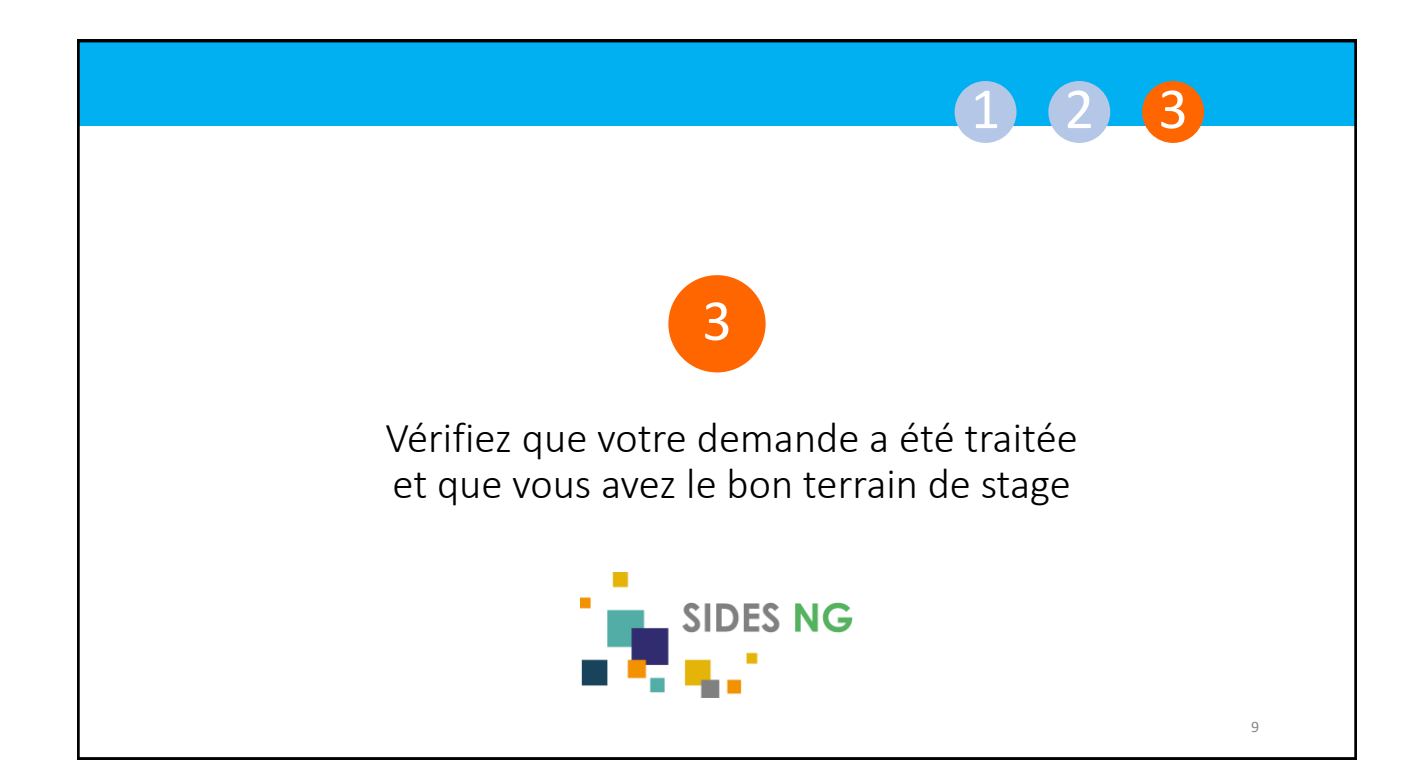

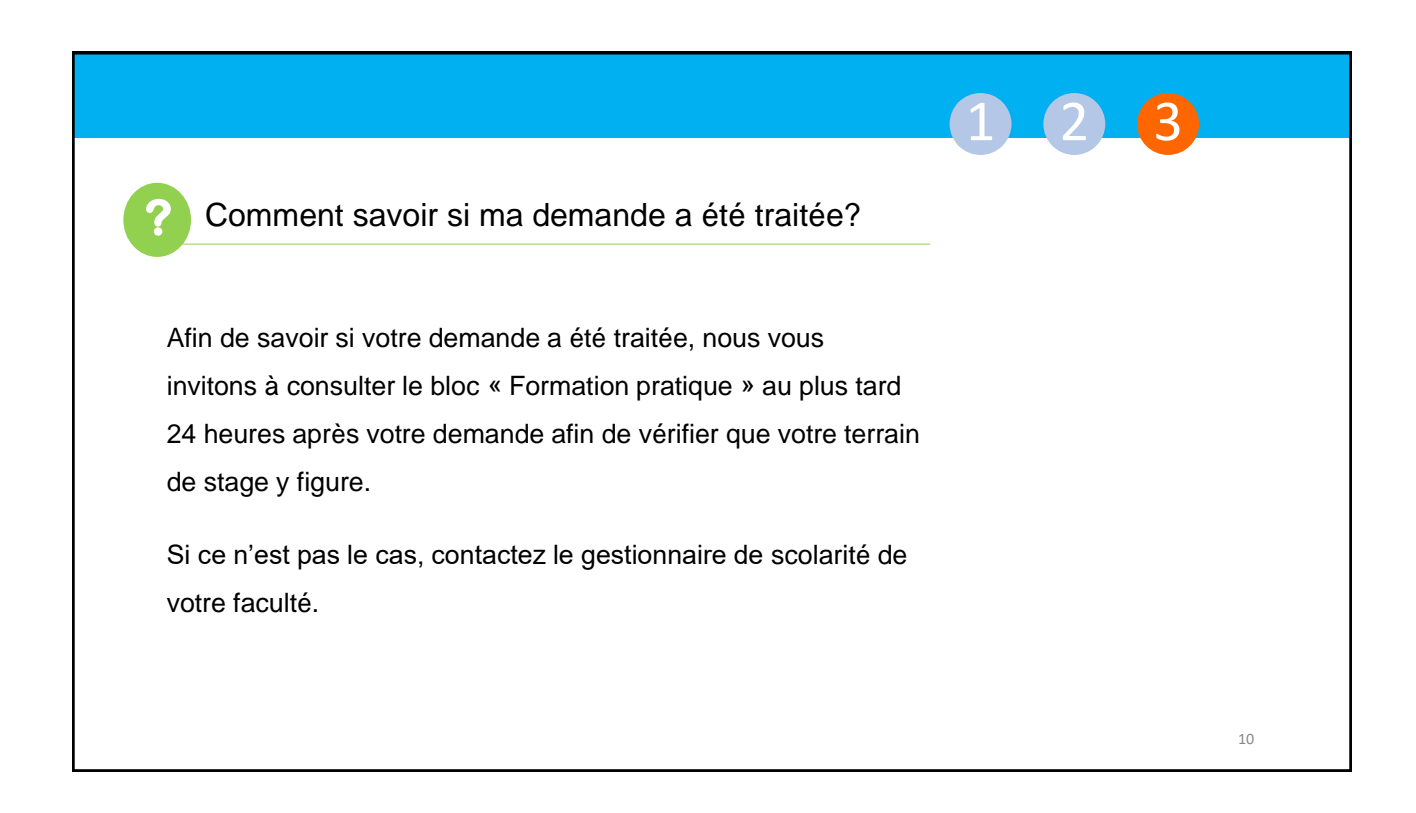

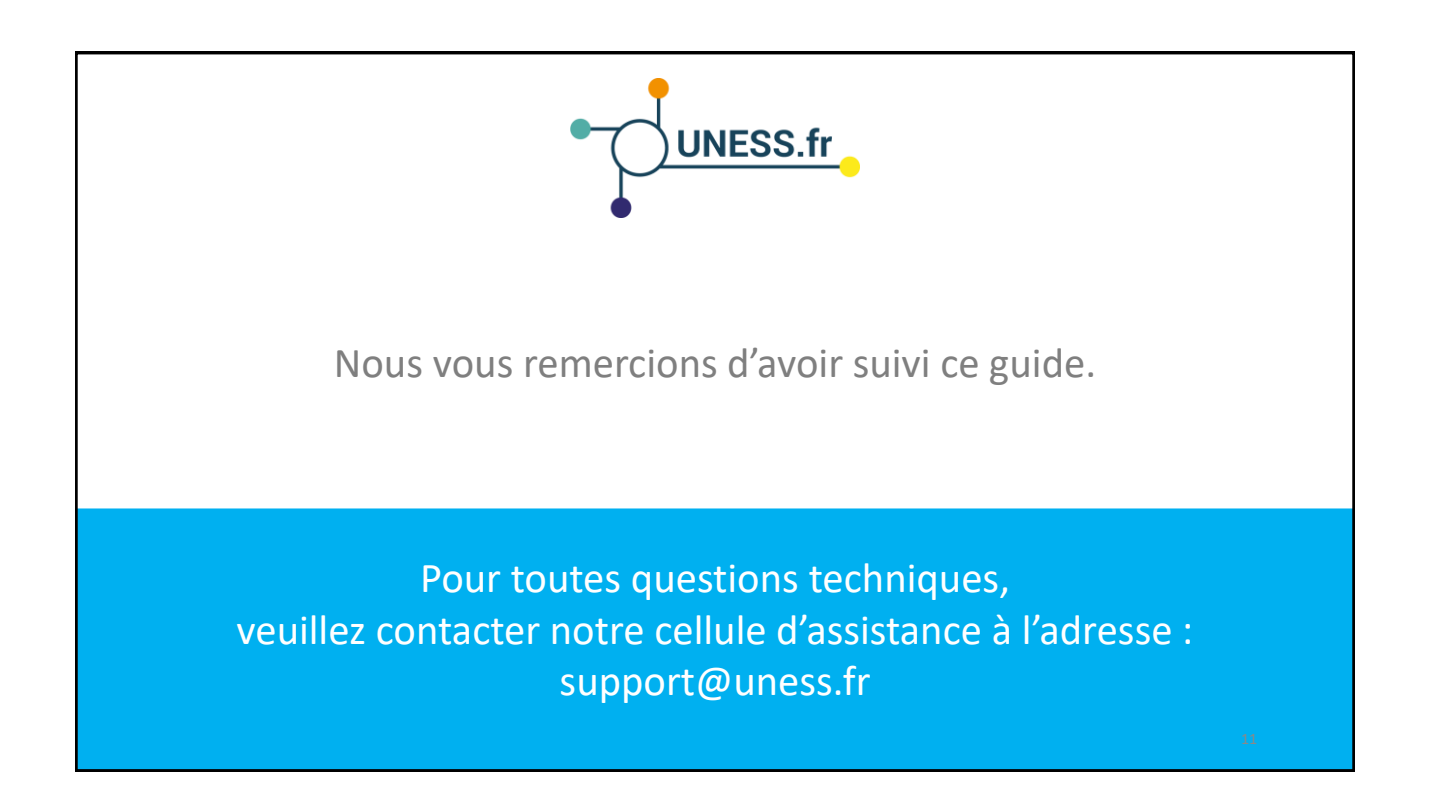

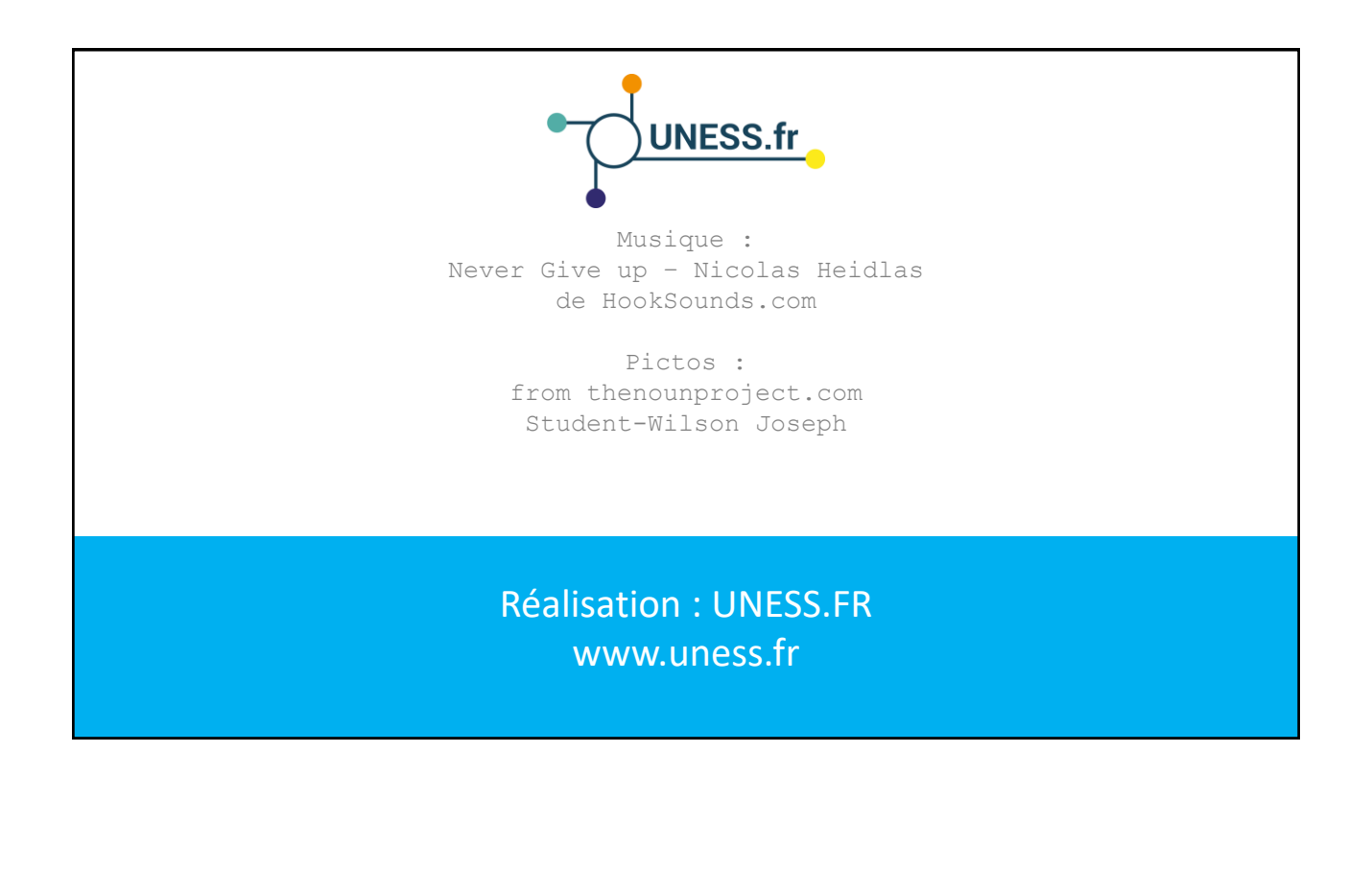